## ACCESSO ALLA DASHBOARD PER VISUALIZZAZIONE BADGE – PASSAPORTO LINGUISTICO

Effettuare l'accesso sulla pagina Moodle dell'USL (link) utilizzando le credenziali studente. In alto, sotto la scritta UNITÀ SERVIZI LINGUISTICI, cliccare sul tab DASHBOARD.

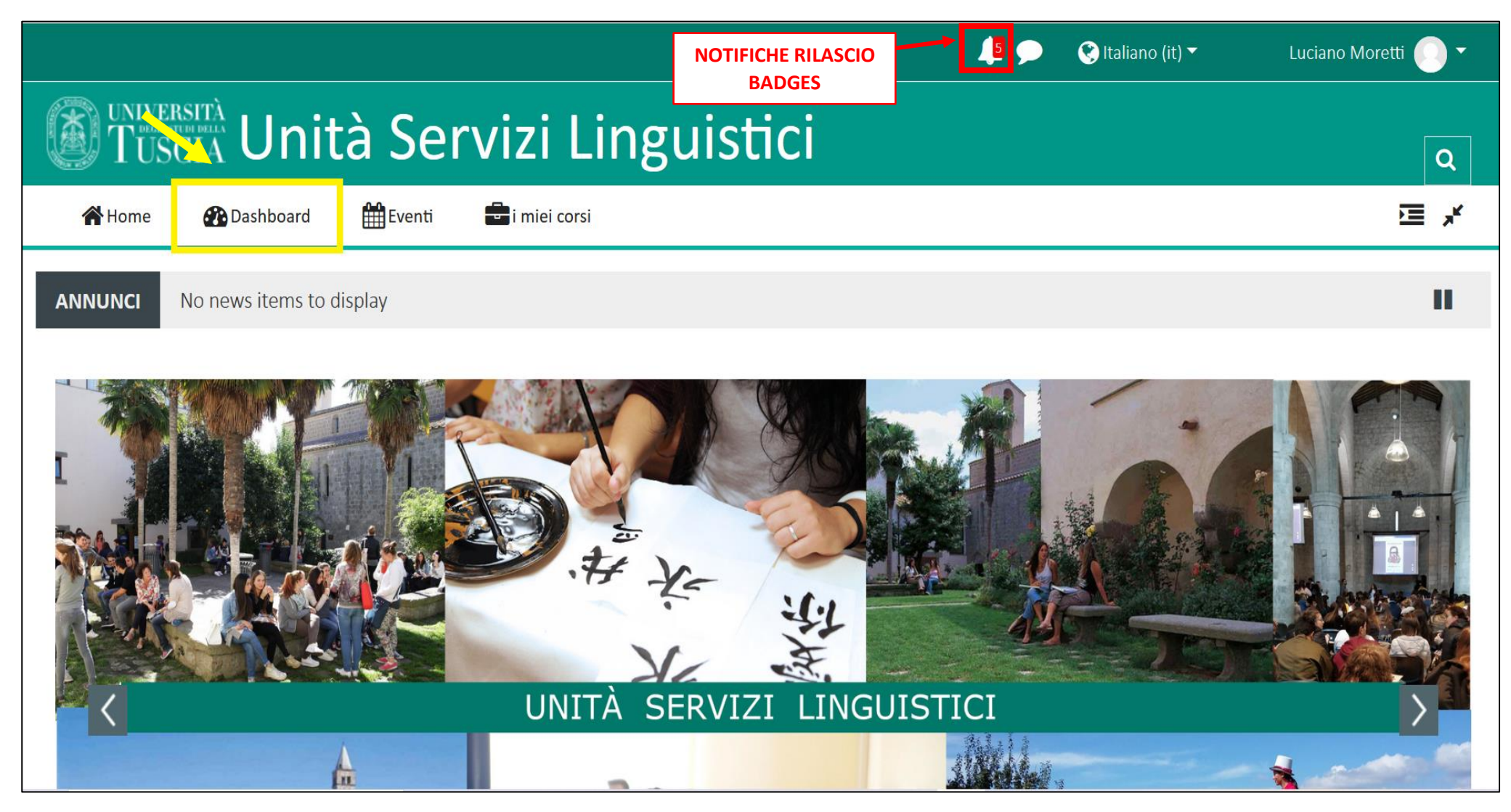

Dopo aver cliccato sulla voce DASHBOARD lo studente sarà indirizzato sulla sua 'bacheca personale' dove troverà la panoramica dei corsi ai quali è iscritto e, scorrendo verso il basso, la lista dei badges conseguiti nella sezione I MIEI NUOVI BADGES.

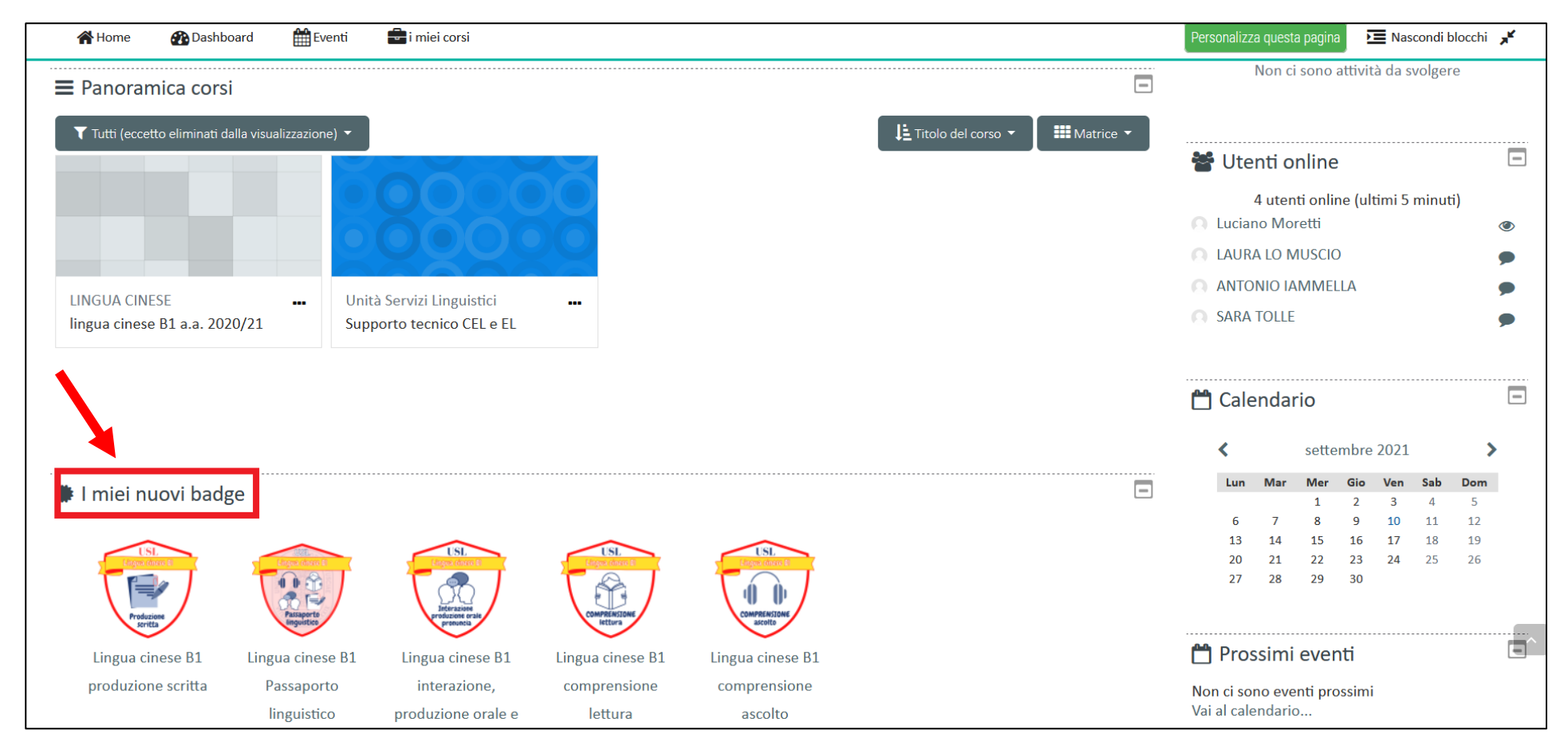

Cliccare sull'icona del badge per accedere alla schermata con le informazioni da mostrare al docente di lingua e traduzione: nome dello studente, dettagli badge, scadenza badge etc.

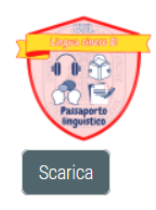

## Dettagli destinatario

Nome

Luciano Moretti

## Dettagli di chi rilascia il badge

| Nome di chi rilascia il badge   | Unità Servizi Linguistici                                                                                                    |
|---------------------------------|----------------------------------------------------------------------------------------------------|
| Contatto                        | distulab@unitus.it                                                                                                    |
| Dettagli badge                  |                                                                                                    |
| Nome                            | Lingua cinese B1 Passaporto linguistico                                                                                                    |
| Versione                        | 2020-2021                                                                                                    |
| Lingua                          | Italiano                                                                                                    |
| Descrizione                     | Questo badge attesta che lo studente ha completato con successo la verifica della competenza linguistica livello B1 del Quadro Comune di<br>Riferimento Europeo conseguendo il relativo PASSAPORTO LINGUISTICO. |
| Nome dell'autore dell'immagine  | Unità Servizi Linguistici                                                                                                    |
| Email dell'autore dell'immagine | distulab@unitus.it                                                                                                    |

| URL dell'autore dell'immagine | http://www.unitus.it/it/dipartimento/unita-servizi-linguistici                                                                  |
|-------------------------------|----------------------------------------------------------------------------------------------------|
| Didascalia dell'immagine      | Cinese B1 passaporto linguistico                                                                                                |
| Corso                         | lingua cinese B1 a.a. 2020/21                                                                                                   |
| Criteri                       | Gli utenti conseguono il badge al soddisfacimento dei requisti elencati:<br>• Devono essere conseguiti TUTTI dei seguenti badge |
|                               | <ul> <li>"Lingua cinese B1 comprensione ascolto"</li> </ul>                                                                     |
|                               | <ul> <li>"Lingua cinese B1 comprensione lettura"</li> </ul>                                                                     |

- "Lingua cinese B1 interazione, produzione orale e pronuncia"
- "Lingua cinese B1 produzione scritta"

## Scadenza badge

| Data di rilascio |
|------------------|
| Data di scadenza |

venerdì, 10 settembre 2021, 14:37 mercoledì, 9 novembre 2022, 13:37

mereolear, 5 novembre

Verifica

Il badge è stato rilasciato a valle del completamento di: